1. Start nettleser Chrome, Firefox eller InternetExplorer. Sett inn adressen <u>https://login.v-man.no</u>

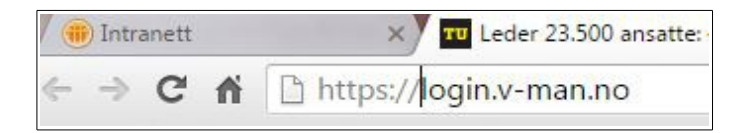

2. Start BuyPass app på telefonen og få loginkoden

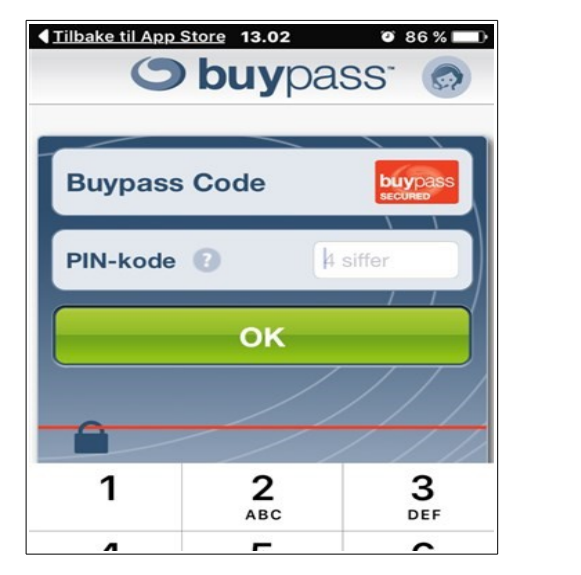

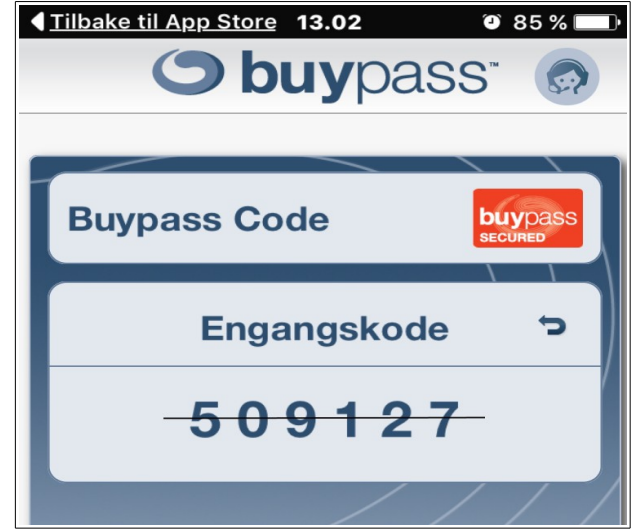

- 3. Her skal du legge inn følgende:
  - -Brukernavn på ny IKT plattform som starter med tbg...
  - -Passord tilhørende din bruker på ny IKT plattform
  - -Engangskoden fra BuyPass app

|    | 100.        |        |
|----|-------------|--------|
|    | User name:  |        |
|    | Password :  |        |
| Bu | ypass Code: |        |
|    |             | Los On |

## 4. Klikk «Install» som vist under

| Welcome to Receiver<br>Use Receiver to access your applications and desktops.<br>Install |
|------------------------------------------------------------------------------------------|
|                                                                                          |

5. Dette bildet kan se litt forskjellig ut, avhengig av om du allerede har installert programmet «Citrix» eller ikke. Huk av i feltet «I agree..». Deretter må du teste ulike alternativer.

-Dersom program allerede er installert fra tidligere kan du prøve «Already installed».Om det ikke fungerer, prøv på nytt eller velg «Detect again».

-Om Citrix ikke er installert må du laste ned og kjøre vanlig installasjonsprosedyre for din datamaskin. På Windows 10 er Chrome nettleser enklest å bruke.

| If Receiver is | detected, you will see a window in a few seconds. Please choo |
|----------------|---------------------------------------------------------------|
| Launch App     | lication.                                                     |
| If no window   | appears, proceed to download.                                 |
|                |                                                               |
|                |                                                               |
| I agree v      | ith the <u>Citrix license agreement</u>                       |
| I agree w      | ith the <u>Citrix license agreement</u>                       |
| I agree w      | ith the <u>Citrix license agreement</u>                       |

6. Når du kommer videre så dukker dette bildet opp. Klikk på «TBG skrivebord»

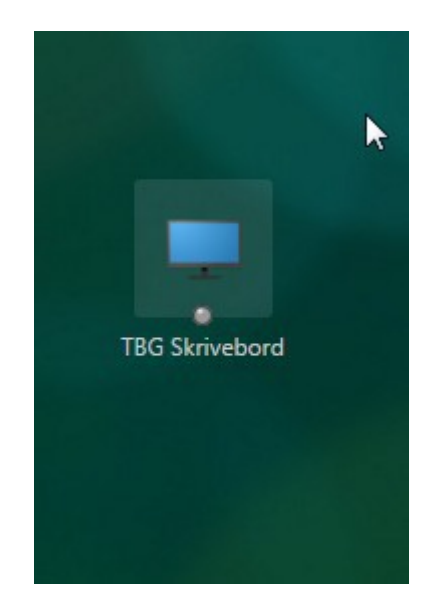

7. Vist i Chrome nettleser. Klikk nede i venstre hjørne

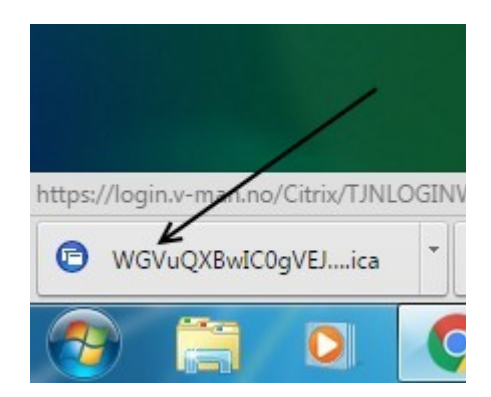

8. Du blir nå logget inn på hjemmkontor. Når du etterhvert får denne advarelen, klikk «Permit use». Du er nå innlogget.

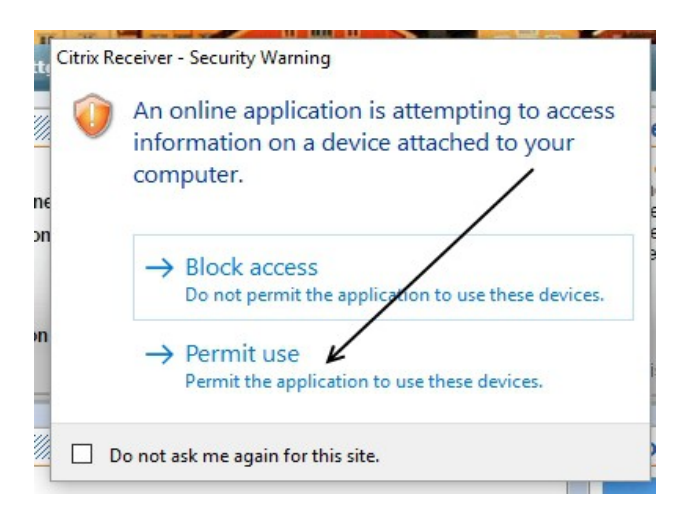